## iPad (設定済み内容確認)

## ∎iPad 設定手順

1.ホーム画面上の[設定]のアイコンをタップします。

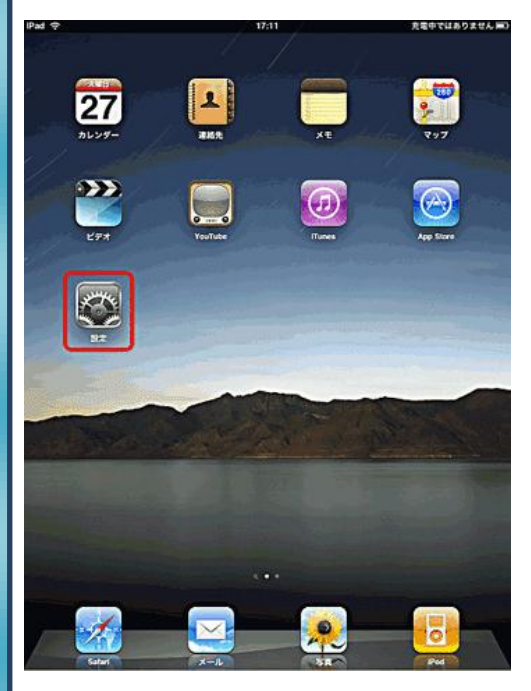

## 2.[設定]画面が表示されましたら、[メール / 連絡先 / カレンダ ー]をタップします。

| iPad 🜩                                                     | 12:34     | 57 % K    |
|------------------------------------------------------------|-----------|-----------|
| 設定                                                         | 一般        |           |
| <ul> <li>₩i-Fi</li> <li>Wi-Fi</li> <li>Wi-Si/型紙</li> </ul> | 17.42     | >         |
| 2 EQ4476-4                                                 | サウンド      | >         |
|                                                            | ネットワーク    | >         |
| Safari                                                     | Bluetooth | *7 >      |
| iPod                                                       | 位置情報サービス  | <b>オン</b> |
| <ul> <li>ビデオ</li> <li>三支</li> </ul>                        | 自動ロック     | 5分 >      |
| Store                                                      | 機能制限      | 77 >      |
| Apps                                                       |           |           |
| iBooks                                                     | ホーム       | >         |
|                                                            | 日付と時刻     | >         |
|                                                            | キーボード     | >         |
|                                                            | 言語環境      | >         |
|                                                            | アクセシビリティ  | >         |
|                                                            | パッテリー残量率  | <u></u>   |
|                                                            | リセット      | •         |
|                                                            |           |           |
|                                                            |           |           |
|                                                            |           |           |

3.[メール / 連絡先 / カレンダー]の画面が表示されましたら、アカ ウントの中から変更されるアカウントをタップします。

| 2 <del>(</del>  | 12:11                           | 56 % 🗮              |
|-----------------|---------------------------------|---------------------|
| 設定              | メール/連絡先/カレ                      | -ンダー                |
| WI-FI           | アカウント                           |                     |
| 🚽 明るさ/壁紙        | ***********                     | · · · ·             |
| ピクチャフレーム        | アカウントを追加                        | ,                   |
| → -№            |                                 |                     |
| 🧕 メール/建裕先/カレンダー | データの取得方法                        | ブッシュ >              |
| 🀴 Safari        | メール                             |                     |
| iPod            | 表示 最新5                          | 0件のメッセージ >          |
| ピデオ             | プレビュー                           | 217 >               |
| 🛃 写真            | 最小フォントサイズ                       | + >                 |
| Store           | 宛先/Ccラベルを表示                     | 77                  |
| Apps<br>Booke   | 削除約に確認                          | 77                  |
| Books           | リモート画像を読み込む                     | <b>*</b>            |
|                 | 常にBccに自分を含める                    | 77                  |
|                 | 署名                              | iPadから送信 >          |
|                 | デフォルトアカウント eouser               | @iris.eonet.ne.jp > |
|                 | Mail以外で作成されたメッセー<br>アカウントを使って 送 | ジを デフォルト<br>言します。   |
|                 | 連絡先                             |                     |
|                 | 並べ替え順序                          | 姓,名 >               |
|                 | 表示順序                            | 名,姓 >               |
|                 | カレンダー                           |                     |
|                 | 新規参加依頼の通知音                      | 72                  |
|                 | 10000000000 1                   | alarate a           |

4.[POP アカウント情報]の画面が表示されるので、下記項目を 確認します。

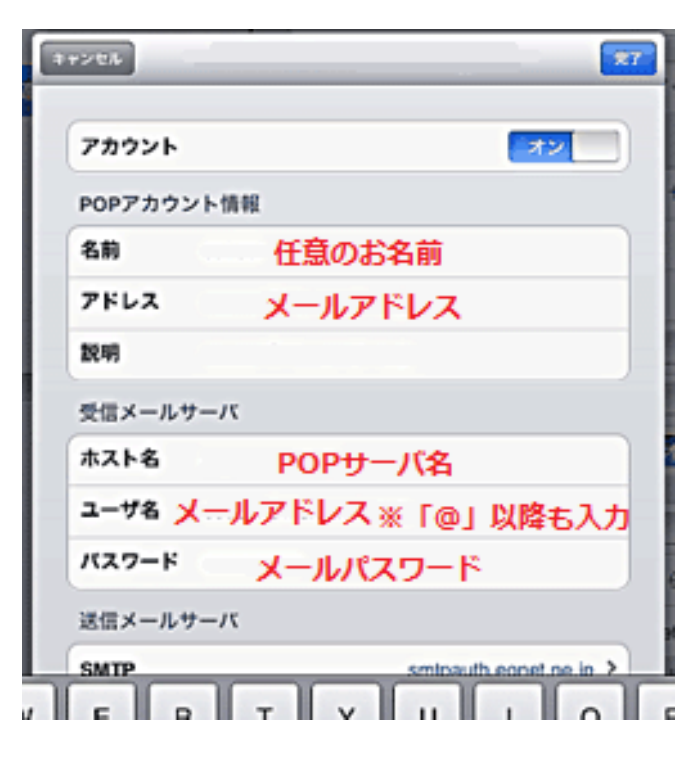

| 5.設定完了後、[SMTP]をタップします。                       | 7.[送信メールサーバ]の各項目を確認後、画面右上の[完了]をタッ            |
|----------------------------------------------|----------------------------------------------|
| **>th                                        | J U & Y &                                    |
| 7ドレス                                         | 1+>tA                                        |
| 2014月                                        |                                              |
| 受信メールサーバ                                     | 7-4                                          |
| ホスト名 POPサーバ名                                 | 送信メールサーバ                                     |
| ユーザ名 メールアドレス                                 | ホスト名 SMTPサーバ名                                |
| パスワード メールパスワード                               | ユーザ名 メールアドレス ※「@」以降も入力                       |
| 送信メールサーバ                                     | パスワードメールパスワード                                |
| SMTP 設定済みのSMTPサーバ名 >                         | SSLを使用 オフ                                    |
| IFHE >                                       |                                              |
|                                              | 9-700-P 587                                  |
| アカウントを削除                                     |                                              |
|                                              |                                              |
| 6 [プライフリーサーバ]の設定済み[SMTP アドレフ]をタップします         |                                              |
|                                              |                                              |
| SMTP                                         | 8.画面左上の[メールアドレス]をタップします。                     |
| プライマリサーバ                                     |                                              |
| 設定済みのSMTPサーバ名 オン >                           | SMTP                                         |
| ほかのSMTPサーバ                                   | プライマリサーバ                                     |
| サーバを追加 >                                     | 設定済みSMTPサーバ名 オン >                            |
| プライマリサーバでメール送信に失敗した場合、ほかの<br>SMTPサーバを順次試します。 | ほかのSMTPサーバ                                   |
|                                              | サーバを追加 >                                     |
|                                              | プライマリサーバでメール送信に失敗した場合、ほかの<br>SMTPサーバを順次試します。 |
|                                              |                                              |
|                                              |                                              |
|                                              |                                              |
|                                              |                                              |
|                                              |                                              |
|                                              |                                              |
|                                              |                                              |
|                                              |                                              |
|                                              |                                              |
|                                              |                                              |
|                                              |                                              |
|                                              |                                              |
| -                                            |                                              |
|                                              |                                              |
|                                              |                                              |

|                                                                                                    | /// 00// 0                                    |                                                            |
|----------------------------------------------------------------------------------------------------|-----------------------------------------------|------------------------------------------------------------|
| キャンセル                                                                                                    |                                               | 27                                                         |
| アドレス                                                                                                    |                                               |                                                            |
| 說明                                                                                                    |                                               |                                                            |
| 受信メールサーバ                                                                                                    |                                               |                                                            |
| ホスト名                                                                                                    | SMTPサーバ名                                      |                                                            |
| ユーザ名                                                                                                    | メールアドレス                                       |                                                            |
| パスワード                                                                                                    | メールパスワード                                      |                                                            |
| 送信メールサーバ                                                                                                    |                                               |                                                            |
| SMTP                                                                                                    | SMTPサーバ名                                      | >                                                          |
| DF AH                                                                                                    |                                               | ,                                                          |
|                                                                                                    |                                               |                                                            |
|                                                                                                    | アカウントを削除                                      |                                                            |
|                                                                                                    | • · · · · · · · · ·                           |                                                            |
|                                                                                                    | 百日七本部1 乳白七白                                   |                                                            |
| 「い」「許和」の画面の対                                                                                                    |                                               |                                                            |
|                                                                                                    |                                               | 「します。                                                      |
|                                                                                                    | 詳細                                            | 「します。                                                      |
| 削除したメッセ                                                                                                    | -ジ                                            | ſ U#9。                                                     |
| 前除したメッセー<br>削除                                                                                                    | 」 詳細<br>ージ                                    | 「します。<br>1週間後 >                                            |
| 前除したメッセ<br><b>剤除</b><br>受信設定                                                                                          | 」 詳細<br>ージ                                    | 「します。<br>1週間後 >                                            |
| 削除したメッセ<br>削除<br>受信設定<br>SSLを使用                                                                                       | 」 詳細<br>ージ                                    | 「します。<br>1週間後 <b>&gt;</b>                                  |
| 削除したメッセー<br>削除<br>受信設定<br>SSLを使用<br>認証                                                                                | 」 詳細<br>ージ                                    | 「します。<br>1週間後 <b>〉</b><br>「オフ」<br>、                        |
| 前除したメッセー<br>削除<br>受信設定<br>SSLを使用<br>認証<br>サーバから削除                                                                     | 」 詳細<br>ージ                                    | 「 しま 9 。<br>1週間後 <b>〉</b><br>1週間後 <b>〉</b><br>レない <b>〉</b> |
| <ul> <li>削除したメッセ・</li> <li>削除</li> <li>受信設定</li> <li>SSLを使用</li> <li>認証</li> <li>サーバから削除</li> <li>サーバポート 1</li> </ul> | I C # E # E # E # E # E # E # E # E # E #     | 「します。<br>1週間後 <b>〉</b><br>1週間後 <b>〉</b><br>しない <b>〉</b>    |
| 前除したメッセ・<br>削除<br>受信設定<br>SSLを使用<br>認証<br>サーバから削除<br>サーバポート 1                                                         | III 世紀 (100000 (100,2000)) III (100,000)      | 「 しま 9 。<br>1週間後 ><br>1週間後 ><br>しない >                      |
| 前除したメッセ・<br>削除<br>受信設定<br>SSLを使用<br>認証<br>サーバから削除<br>サーバポート 1                                                         | III 世紀 (1000000000000000000000000000000000000 | 「 しま 9 。<br>1週間後 ><br>1週間後 ><br>しない >                      |
| 削除したメッセ・<br>削除<br>受信設定<br>SSLを使用<br>認証<br>サーバから削除<br>サーバポート 1                                                         | III を # 2 # 2 # 2 # 2 # 2 # 2 # 2 # 2 # 2 #   | 「 しま す 。<br>1週間後 <b>〉</b><br>しない <b>〉</b>                  |
| 削除したメッセ・<br>削除<br>受信設定<br>SSLを使用<br>契証<br>サーバから削除<br>サーバポート 1                                                         | III C # E # E # E # E # E # E # E # E # E #   | 「 しま 9 。<br>1週間後 <b>〉</b><br>しない <b>〉</b>                  |

発行元:株式会社イージェーワークス 発効日:2012年8月6日 rev1 本マニュアルに記載されている内容の著作権は、 原則として株式会社イージェーワークスに帰属します。 著作権法により、当社に無断で転用、複製等することを禁じます。